# Læringsavtale (OLA) for korttidsmobilitet

Dette er en veileder for hvordan du oppretter og fyller ut en læringsavtale i forbindelse med en korttidsmobilitet gjennom Erasmus+. Vennligst følg alle instruksjonene nøye.

#### **Opprett bruker**

Logg deg inn i portalen. Det anbefales at du logger deg på med din Feide-bruker. Merk at du må registrere deg første gang du logger inn.

Fyll inn personlig informasjon, studieprogram, og utdanningsnivå.

| Fill out the required fields                                                                                                    | AQ ELDEF                                  | R OLA FOR TRAINEES                                                                            |                                                    | MY LEARNING AGREEMENTS MY ACCOU                                                    | NT LOGOUT |
|----------------------------------------------------------------------------------------------------|-------------------------------------------|-----------------------------------------------------------------------------------------------|----------------------------------------------------|------------------------------------------------------------------------------------|-----------|
|                                                                                                    |                                           |                                                                                               |                                                    |                                                                                    |           |
| Av acco                                                                                                    | hunt                                      | F                                                                                             |                                                    |                                                                                    |           |
| 19 01000                                                                                                    |                                           | 6                                                                                             |                                                    |                                                                                    |           |
| VIEW EDIT                                                                                                    |                                           |                                                                                               |                                                    |                                                                                    |           |
|                                                                                                    |                                           |                                                                                               |                                                    |                                                                                    |           |
| My Personal Informa                                                                                                    | tion                                      |                                                                                               |                                                    |                                                                                    |           |
|                                                                                                    |                                           |                                                                                               |                                                    |                                                                                    |           |
| Firstname *                                                                                                    |                                           |                                                                                               | Lastname *                                         |                                                                                    |           |
|                                                                                                    |                                           |                                                                                               |                                                    |                                                                                    |           |
| Test                                                                                                    |                                           |                                                                                               | Testesen                                           |                                                                                    |           |
| Test<br>Date of birth *                                                                                                    |                                           | Gender *                                                                                      | Testesen                                           | Nationality *                                                                      |           |
| Test Date of birth * 01.01.2023                                                                                                    | Ē                                         | Gender *                                                                                      | Testesen<br>\$                                     | Nationality *<br>Norway (368)                                                      | 0         |
| Test Date of birth  01.01.2023 Field of education                                                                                       | Ē                                         | Gender *<br>Female                                                                            | Testesen<br>¢ Study cycle                          | Nationality * Norway (368)                                                         | 0         |
| Test<br>Date of birth *<br>01.01.2023<br>Field of education *<br>Business and administra                                                | E:                                        | Gender *<br>Female<br>sewhere classified (0419) (933) O                                       | Testesen<br>¢<br>Study cycle<br>Bachelor           | Nationality * Norway (368) * or equivalent first cycle (EQF level 6) (19)          | 0         |
| Test Date of birth * 01.01.2023 Field of education * Business and administra                                                            | In not els                                | Gender •<br>Female<br>sewhere classified (0419) (933) O                                       | Testesen     Study cycle     Bachelor              | Nationality * Norway (368) * or equivalent first cycle (EQF level 6) (19)          | 0         |
| Test Date of birth * 01.01.2023 Field of education * Business and administra I have read and agree to t                                 | ition not els                             | Gender * Female sewhere classified (0419) (933) O nd Conditions and Privacy Policy *          | Testesen       \$       Study cycle       Bachelor | Nationality * Norway (368) * or equivalent first cycle (EQF level 6) (19)          | 0         |
| Test Date of birth * 01.01.2023 Field of education * Business and administra I have read and agree to t Terms and Conditions and Privae | tition not els<br>he Terms a<br>sy Policy | Gender •<br>Female<br>sewhere classified (0419) (933) O<br>nd Conditions and Privacy Policy • | Testesen                                           | Nationality *<br>Norway (368)<br>•<br>or equivalent first cycle (EQF level 6) (19) | 0         |

#### Opprett ny læringsavtale

Etter at du har opprettet ny bruker kan du opprette selve læringsavtalen under «My Learning Agreements».

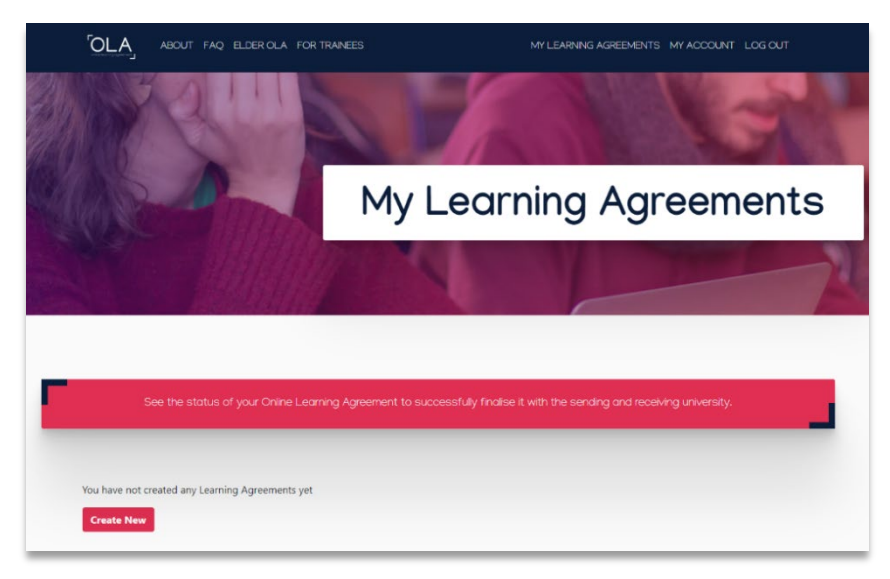

| Please select your mobility          | type. Choose carefully, if you pick the wrong o | ne you'll have to start over.           |
|--------------------------------------|-------------------------------------------------|-----------------------------------------|
|                                      |                                                 |                                         |
|                                      | .↓                                              |                                         |
|                                      |                                                 |                                         |
| Semester Mobility                    | Blended Mobility with Short-term                | Short-term Doctoral Mobility            |
|                                      | Physical Mobility                               |                                         |
|                                      |                                                 | Development dillocation for development |
| experiences by going on traditional  | In case regular semester mobility is            | by going on short-term doctoral         |
| academic mobility of between 2       | for you, experience short-term                  | mobility of between 5 and 30 days       |
| and 12 months at another higher      | blended mobility! This format                   | at another higher education             |
| education institution! Be sure to    | foresees between 5 and 30 days of               | institution! To enhance the synergies   |
| check out the possibility to upgrade | physical mobility at another higher             | with Horizon Europe, doctoral           |
| your mobility experience with        | education institution combined                  | mobilities can also take place in the   |
| ontional virtual components (e.g.    | with a compulsory virtual                       | context of Horizon Europe funded        |
| epiteriai tittaal eeriperiette (eigi |                                                 |                                         |

Velg «Blended Mobility with Short-term Physical Mobility».

## Fyll inn læringsavtalen

## 1. Student Information

Fyll inn manglende personlig informasjon og gå videre.

|                                                                                                    |                | 2                               |                          |            |                                                                    | 5                               |
|----------------------------------------------------------------------------------------------------|----------------|---------------------------------|--------------------------|------------|--------------------------------------------------------------------|---------------------------------|
| Student Information                                                                                                    | Sending        | nstitution Information          | Receiving Institution    | n          | Mobility Programme                                                 | Commitment                      |
| Academic year *                                                                                                    |                |                                 |                          |            |                                                                    |                                 |
| 2023/2024                                                                                                    |                |                                 |                          |            |                                                                    |                                 |
| Vobility Type *                                                                                                    |                |                                 |                          |            |                                                                    |                                 |
| Blended mobility with short                                                                                                 | t-term physi   | cal mobility                    |                          |            |                                                                    |                                 |
| Tect                                                                                                    |                |                                 | Tech                     | icon       |                                                                    |                                 |
| Test<br>Email *                                                                                                    |                |                                 | Test                     | esen       |                                                                    |                                 |
| Test<br>Email *<br>test.testesen@uis.no                                                                                     |                |                                 | Test                     | esen       |                                                                    |                                 |
| Test<br>Email *<br>test.testesen@uis.no<br>Date of birth *                                                                  |                | Gender *                        | Test                     | esen<br>Na | tionality *                                                        |                                 |
| Test<br>Email *<br>test.testesen@uis.no<br>Date of birth *<br>01.01.2023                                                    |                | Gender *<br>Male                | Test                     | Na         | tionality *<br>Iorway (368)                                        | 0                               |
| Test<br>Email *<br>test.testesen@uis.no<br>Date of birth *<br>01.01.2023<br>Field of Education *                            |                | Gender *<br>Male<br>Field of Ec | Lucation (clarification) | Na         | tionality *<br>Jorway (368)<br>Study cycle *                       | 0                               |
| Test<br>Email *<br>test.testesen@uis.no<br>Date of birth *<br>01.01.2023<br>Field of Education *<br>Music and performing ar | erts (0215) (7 | Gender *<br>Male<br>Field of Ec | Lucation (clarification) | Na<br>Na   | tionality *<br>Jorway (368)<br>Study cycle *<br>Master or equivale | o<br>ent second cycle (EQF le ° |

### 2. Sending Institution

Her skal du fylle inn informasjon om UiS. Legg inn land, navn på universitetet, og hvilket fakultet/institutt du tilhører.

| Student Information                                                                                    | Sending Institution    |                                      |                    |            |
|----------------------------------------------------------------------------------------------------|------------------------|--------------------------------------|--------------------|------------|
|                                                                                                    | Information            | Receiving Institution<br>Information | Mobility Programme | Commitment |
| .cademic year *                                                                                        |                        |                                      |                    |            |
| 2023/2024                                                                                              |                        |                                      |                    |            |
| 1obility Type *                                                                                        |                        |                                      |                    |            |
| Blended mobility with short-t                                                                          | term physical mobility |                                      |                    |            |
|                                                                                                    |                        |                                      |                    |            |
| Sending Institution                                                                                    |                        |                                      |                    |            |
| Sending Institution                                                                                    |                        |                                      |                    |            |
| Sending Institution<br>Country *                                                                       |                        |                                      |                    |            |
| Sending Institution<br>Country*<br>Norway x<br>Name *                                                  |                        |                                      |                    |            |
| Sending Institution<br>Country *<br>Norway x<br>Name *                                                 | VANGER X               |                                      |                    |            |
| Sending Institution<br>Country *<br>Norway x<br>Name *<br>UNIVERSITETET I STAN<br>Faculty/Department * | VANGER X               |                                      |                    |            |

Fyll inn kontaktinformasjonen til personen som skal godkjenne og signere læringsavtalen din ved UiS. Dette skal være din <u>studiekonsulent</u>.

| First name(s) *                                                                                                    | First name(s)                                                                                                    |
|----------------------------------------------------------------------------------------------------|----------------------------------------------------------------------------------------------------|
| Navn                                                                                                    | Navn                                                                                                    |
| Last name(s) *                                                                                                    | Last name(s)                                                                                                    |
| Navnesen                                                                                                    | Navnesen                                                                                                    |
| Position *                                                                                                    | Position                                                                                                    |
| Study advisor                                                                                                    | Study advisor                                                                                                    |
| Email *                                                                                                    | Email                                                                                                    |
| navn.navnesen@uis.no                                                                                                    | navn.navnesen@uis.no                                                                                                    |
| Phone number                                                                                                    | Phone number                                                                                                    |
| +                                                                                                    | +                                                                                                    |
| Responsible person at the Sending Institution: an academic who has the authority to<br>approve the Learning Agreement, to exceptionally amend it when it is needed, as<br>well as to guarantee full recognition of such programme on behalf of the<br>responsible eardemic body. The name and email of the Responsible person must be<br>filled in only in case it differs from that of the Contact person mentioned at the top<br>of the document. | Administrative contact person: person who provides a link for administrative<br>information and who, depending on the structure of the higher education<br>institution, may be the department coordinator or works at the international<br>relations office or equivalent body within the institution. |
|                                                                                                    |                                                                                                    |

#### 3. Receiving Institution

Her skal du fylle inn informasjon om vertsinstitusjonen du skal på utveksling til. Legg inn land og navn på institusjonen.

| Student Information                                                                                                    | Sending Institution                                 | <b>Receiving Institution</b> | Mobility Programme | Commitment |
|----------------------------------------------------------------------------------------------------|-----------------------------------------------------|------------------------------|--------------------|------------|
|                                                                                                    | Information                                         | Information                  |                    |            |
| Academic year *                                                                                                    |                                                     |                              |                    |            |
| 2023/2024                                                                                                    |                                                     |                              |                    |            |
|                                                                                                    |                                                     |                              |                    |            |
| Mobility Type *                                                                                                    |                                                     |                              |                    |            |
| Mobility Type * Blended mobility with short-te                                                                                                | erm physical mobility                               |                              |                    | ¢          |
| Mobility Type *<br>Blended mobility with short-te                                                                                             | erm physical mobility                               |                              |                    | ¢          |
| Mobility Type * Blended mobility with short-te                                                                                                | erm physical mobility                               |                              |                    | \$         |
| Mobility Type * Blended mobility with short-te Receiving                                                                                      | erm physical mobility                               |                              |                    | ¢          |
| Mobility Type * Blended mobility with short-te Receiving                                                                                      | erm physical mobility                               |                              |                    | ٥          |
| Mobility Type * Blended mobility with short-te Receiving                                                                                      | erm physical mobility                               |                              |                    | •          |
| Mobility Type *<br>Blended mobility with short-te<br>Receiving<br>Receiving Institution                                                       | erm physical mobility                               |                              |                    | •          |
| Mobility Type * Blended mobility with short-te Receiving Receiving Institution                                                                | erm physical mobility                               |                              |                    | ¢          |
| Mobility Type * Blended mobility with short-te Receiving Receiving Institution Country *                                                      | em physical mobility                                |                              |                    | •          |
| Mobility Type * Blended mobility with short-te Receiving Receiving Institution Country * Italy x                                              | erm physical mobility                               |                              |                    | •          |
| Mobility Type * Blended mobility with short-te Receiving Receiving Institution Country * Italy x Name *                                       | erm physical mobility                               |                              |                    | •          |
| Mobility Type * Blended mobility with short-te Receiving Receiving Institution Country * Italy x Name *                                       | erm physical mobility                               |                              |                    | •          |
| Mobility Type * Blended mobility with short-te Receiving Receiving Institution Country * Italy x Name * CONSERVATORIO DI M                    | erm physical mobility<br>MUSICA "ARRIGO PEDROLLO" E | DI VICENZA X                 |                    | •          |
| Mobility Type * Blended mobility with short-te Receiving Receiving Institution Country * italy x Name * CONSERVATORIO DI M Eaculty/Department | erm physical mobility<br>MUSICA "ARRIGO PEDROLLO" [ | DI VICENZA X                 |                    | •          |

Fyll inn kontaktinformasjonen til personen som skal godkjenne og signere læringsavtalen din ved vertsinstitusjonen. Dette er ofte en ansatt ved deres internasjonale kontor eller en person involvert i aktiviteten du skal delta på.

Du må selv ta kontakt med vertsinstitusjonen og få tak i denne informasjonen dersom du ikke allerede har fått oppgitt denne personen i søknadsprosessen.

| rist name(s)                                                                                                    | First name(s) |
|----------------------------------------------------------------------------------------------------|---------------|
| Last name(s) *                                                                                                    | Last name(s)  |
| Position *                                                                                                    | Position      |
| Email *                                                                                                    | Email         |
| Phone number                                                                                                    | Phone number  |
| + Responsible person at the Receiving Institution: the name and email of the Responsible person must be filled in only in case it differs from that of the Contact | +             |

#### 4. Mobility Programme

Under planlagte start- og sluttdatoer skal du kun legge inn datoer for den fysiske delen av oppholdet ditt. Dette er datoene hvor du skal være til stede ved vertsinstitusjonen og delta fysisk i aktiviteter. Ikke inkluder datoene for den virtuelle/nettbaserte delen av oppholdet.

| <b></b>                                                                                                    |                                                           |                                                                   |                                                                     |            |
|----------------------------------------------------------------------------------------------------|-----------------------------------------------------------|-------------------------------------------------------------------|---------------------------------------------------------------------|------------|
| Student Information                                                                                                    | Sending Institution<br>Information                        | Receiving Institution                                             | Mobility Programme                                                  | Commitment |
| Academic year *                                                                                                    |                                                           |                                                                   |                                                                     |            |
| 2023/2024                                                                                                    |                                                           |                                                                   |                                                                     |            |
| Mobility Type *                                                                                                    |                                                           |                                                                   |                                                                     |            |
|                                                                                                    |                                                           |                                                                   |                                                                     |            |
| Blended mobility with short-to                                                                                                    | erm physical mobility                                     |                                                                   |                                                                     |            |
| Blended mobility with short-to<br>Preliminary LA<br>Planned start of the mobility                                                                                                    | erm physical mobility                                     | Planned                                                           | end of the mobility *                                               |            |
| Blended mobility with short-b<br>Preliminary LA<br>Planned start of the mobility<br>01.01.2024                                                                                                    | erm physical mobility                                     | Planned<br>05.01                                                  | end of the mobility *<br>2024                                       | Ē          |
| Blended mobility with short-ter<br>Preliminary LA<br>Planned start of the mobility<br>01.01.2024<br>Study Programme at Recei<br>No Component added yet.<br>Lad Component<br>The main language of instru-            | erm physical mobility ,*  ving Institution and recognitio | Planned<br>B 05.01<br>on at the Sending Institu                   | end of the mobility *<br>2024<br>tion<br>1 of language competence * | e          |
| Blended mobility with short-top<br>Preliminary LA<br>Planned start of the mobility<br>01.01.2024<br>Study Programme at Recei<br>No Component odded yet.<br>Add Component<br>The main language of instrue<br>English | erm physical mobility , * Ving Institution and recognitio | Planned<br>05.01<br>on at the Sending Institu<br>The leve<br>• B2 | end of the mobility *<br>2024<br>tion<br>t of language competence * |            |

Du må også oppgi hvilket språk du skal studere på og hvilket språknivå du har. Karakter 4 fra videregående skole tilsvarer nivå B2.

Hver "component" representerer en aktivitet. Du må legge inn tittel, kode og antall studiepoeng/ECTS. Dersom en aktivitet ikke har kode, kan du legge inn 1234.

Fyll inn en kort beskrivelse av den virtuelle delen av oppholdet. Beskrivelsen skal inkludere format og læringsutbytte, samt annen relevant informasjon.

| reliminary LA                                          |                       |                                                                                                    |                                        |
|--------------------------------------------------------|-----------------------|----------------------------------------------------------------------------------------------------|----------------------------------------|
| anned start of the mobility *                          |                       | Planned end of the mobility *                                                                                                    |                                        |
| 01.01.2024                                             | e                     | 05.01.2024                                                                                                    | E                                      |
| Component title or description at the Receiving Instit | ution *               | 1                                                                                                    | Remove                                 |
| Component Code *                                       |                       | Number of ECTS credits (or equivalent) to be recognised by the Sending Institution *                                                                                                    | e                                      |
| Emnekode for aktiviteten / emnet                       |                       | 3                                                                                                    |                                        |
|                                                        |                       | ECTS credits (or equivalent) in countries where the "ECTS" types in and in pl<br>particular for institutions located in Partner Countries not participating in the<br>process, "ECTS" needs to be replaced in the relevant tables by the name of th<br>equivalent system that is used, and a web link to an explanation to the system<br>added. | ice, in<br>Bologna<br>e<br>i should be |
| Short description of the virtual component             | av aktiviteten. Her r | nå du fylle inn hva som skal gjøres, og hva formålet er.                                                                                                    |                                        |
|                                                        |                       | , , <u>,</u>                                                                                                    |                                        |
|                                                        |                       |                                                                                                    |                                        |
| Automatically recognised towards student degree        |                       |                                                                                                    |                                        |

### 5. Commitment

For å fullføre læringsavtalen må du både signere og klikke på knappen nederst for å sende avtalen videre til studiekonsulent for neste signatur. Det er viktig at du fullfører begge disse stegene.

| 1<br>Student Information                                                                                                    | 2<br>Sending Institution<br>Information                                                                                                    | B<br>Receiving Institution<br>Information                                                                                                    | 4<br>Mobility Programme                                                                                                    | 5<br>Commitment                                                                                                    |
|----------------------------------------------------------------------------------------------------|----------------------------------------------------------------------------------------------------|----------------------------------------------------------------------------------------------------|----------------------------------------------------------------------------------------------------|----------------------------------------------------------------------------------------------------|
|                                                                                                    |                                                                                                    |                                                                                                    |                                                                                                    |                                                                                                    |
| ademic year *                                                                                                    |                                                                                                    |                                                                                                    |                                                                                                    |                                                                                                    |
| 2023/2024                                                                                                    |                                                                                                    |                                                                                                    |                                                                                                    |                                                                                                    |
| obility Type *                                                                                                    |                                                                                                    |                                                                                                    |                                                                                                    |                                                                                                    |
| Blended mobility with short-                                                                                                    | term physical mobility                                                                                                    |                                                                                                    |                                                                                                    | ¢                                                                                                    |
| Commitment                                                                                                    |                                                                                                    |                                                                                                    |                                                                                                    |                                                                                                    |
| By digitally signing this dd<br>Agreement and that they<br>principles of the Framus<br>for institutions located in<br>agreement. The Receiving<br>to the student. The Sendir<br>successfully completed ed<br>communicate to the Send<br>Signa Completed ed<br>communicate to the Send<br>Clear | cument, the student, the Sendii<br>will comply with all the arranger<br>Charter for Higher Education ell'<br>antner Countries). The Benefici<br>Institution confirms that the ed<br>g institution commits to recogn<br>g institution any problems or<br>ng institution any problems or | ng Institution and the Receiving<br>ments agreed by all parties. Sen<br>ating to mobility for studies (or<br>ny Institution and the student s<br>ucational components listed are<br>use all the credits or equivalent<br>ount them towards the student<br>changes regarding the study pr | Institution confirm that they appr<br>ding and Receiving Institutions un<br>the principles agreed in the Inter-<br>nould also commit to what is set<br>in line with its course catalogue<br>units gained at the Receiving Insti<br>degree. The student and the Rec<br>gramme, responsible persons an | ove the Learning<br>dettake to apply all the<br>institutional Agreement<br>out in the Erasmus- grant<br>the Erasmus- grant<br>titution for the<br>eiving Institution will<br>d/or study period. |

## Etter at læringsavtalen er signert

Du kan se status på dine fullførte læringsavtalen under «My Learning Agreements». Det er ditt ansvar å sørge for at denne blir signert av alle tre parter. Vi anbefaler at du kontakter studiekonsulent og gir dem beskjed når du har signert avtalen selv.

| See the sta                  | tus of your Online Learning Agreems          | int to successfully finalise it with the s       | ending and receiving univ  | rersity.                           |
|------------------------------|----------------------------------------------|--------------------------------------------------|----------------------------|------------------------------------|
| Create New                   | Receiving Institution                        | Statur                                           | Greated                    | View or Edit                       |
| UNIVERSITETET I<br>STAVANGER | Iscte - Instituto Universitário de<br>Lisboa | Signed by Student and sent to the<br>Sending HEI | Mon, 10/30/2023 -<br>11:39 | View<br>Download<br>PDF<br>History |